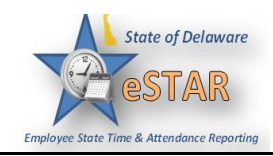

## DHSS Job Aid 3: Canceling Time Off Request

| 1. | You can only cancel your request if it is pending and has not yet been approved by your manager. Go to <b>Schedules</b> $\rightarrow$ <b>My Time Off</b> . |  |  |  |  |  |  |
|----|----------------------------------------------------------------------------------------------------|--|--|--|--|--|--|
|    | Time Entry Schedules                                                                                                    |  |  |  |  |  |  |
|    | My Timesheet           My Calendar             My Time Off                                                                                                 |  |  |  |  |  |  |
|    | Reports My Swap Requests                                                                                                    |  |  |  |  |  |  |
|    | View Reports Settings                                                                                                    |  |  |  |  |  |  |
|    | My Contact Preferences 💮                                                                                                    |  |  |  |  |  |  |
| 2. | 2. Select the <b>Current</b> tab. Double click the respective time off request you would like to cancel.                                                   |  |  |  |  |  |  |
|    |                                                                                                    |  |  |  |  |  |  |
|    | Type Start Date A End Date Status                                                                                                    |  |  |  |  |  |  |
|    | Leave - Donation 09/09/2015 09/23/2015 Pending                                                                                                    |  |  |  |  |  |  |
|    | Time off - SLT Sick Leave Take 09/22/2015 09/22/2015 Pending                                                                                               |  |  |  |  |  |  |
| 3. | The View/Cancel Time Off Request window appears listing the details and history of the request.                                                            |  |  |  |  |  |  |
|    | View Request List Cancel Request                                                                                                    |  |  |  |  |  |  |
|    | Request Summary<br>045291 - 0452910 $\odot$ Pending                                                                                                    |  |  |  |  |  |  |
|    | Date Pay Code Hours                                                                                                    |  |  |  |  |  |  |
|    | Tue 09/22/2015 SLT Sick Leave Taken 1.0                                                                                                    |  |  |  |  |  |  |
|    | Tue 09/22/2015 ALT Annual Leave Taken 0.5                                                                                                    |  |  |  |  |  |  |

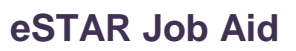

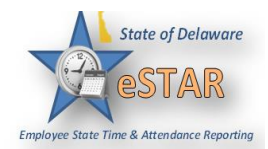

| 4  | Click the Cancel Request                                                                                              | button to withdraw            | vour request                               |           |   |  |  |  |
|----|----------------------------------------------------------------------------------------------------|-------------------------------|--------------------------------------------|-----------|---|--|--|--|
| 4. | Click the Calicel Request button to withdraw your request.                                                            |                               |                                            |           |   |  |  |  |
|    |                                                                                                    | View Request List             | Cancel Request                             |           |   |  |  |  |
|    |                                                                                                    | (a) view request clar         | ouncer request                             |           |   |  |  |  |
|    | Pequeet Summery                                                                                                    |                               |                                            |           |   |  |  |  |
|    |                                                                                                    | Custodial Worker              | inary                                      | Pending   |   |  |  |  |
|    |                                                                                                    |                               |                                            |           |   |  |  |  |
|    |                                                                                                    | Date                          | Pay Code                                   | Hours     |   |  |  |  |
|    |                                                                                                    | Tue 09/22/2015                | SLT Sick Leave Taken                       | 1.0       |   |  |  |  |
|    |                                                                                                    | Tue 09/22/2015                | ALT Annual Leave Taken                     | 0.5       |   |  |  |  |
|    |                                                                                                    |                               |                                            |           |   |  |  |  |
|    |                                                                                                    |                               |                                            |           |   |  |  |  |
| 5. | The <b>Reason for Cancellation</b> window appears. Enter your reason for cancellation. Select <b>Cancel Request</b> . |                               |                                            |           |   |  |  |  |
|    | Reason for Cancellation                                                                                               |                               |                                            |           |   |  |  |  |
|    |                                                                                                    | My appointment y              | vas rescheduled                            |           |   |  |  |  |
|    | My appointment was rescheduled.                                                                                       |                               |                                            |           |   |  |  |  |
|    |                                                                                                    |                               |                                            |           |   |  |  |  |
|    |                                                                                                    | 1                             |                                            |           |   |  |  |  |
|    |                                                                                                    | -                             |                                            | 2         |   |  |  |  |
|    |                                                                                                    |                               |                                            |           |   |  |  |  |
|    |                                                                                                    |                               |                                            | F         |   |  |  |  |
|    |                                                                                                    |                               |                                            |           |   |  |  |  |
|    |                                                                                                    | Cancel                        | Request Do Not Cancel                      | Request   |   |  |  |  |
|    | Cancer Request Do Not Cancer Request                                                                                  |                               |                                            |           |   |  |  |  |
|    |                                                                                                    |                               |                                            |           |   |  |  |  |
|    | The <b>Status</b> window appears, showing the status of the request as canceled. Select <b>OK</b> .                   |                               |                                            |           |   |  |  |  |
|    |                                                                                                    |                               |                                            |           |   |  |  |  |
|    |                                                                                                    |                               |                                            |           |   |  |  |  |
|    |                                                                                                    | The request h                 | as been successfully can                   | celed     |   |  |  |  |
|    |                                                                                                    |                               |                                            |           |   |  |  |  |
|    |                                                                                                    |                               | OK                                         |           |   |  |  |  |
|    |                                                                                                    |                               | UK                                         |           |   |  |  |  |
| 6  | The <b>Request List</b> now sho                                                                                       | we your request w             | as cancelled                               |           |   |  |  |  |
| 0. | The Request List now sho                                                                                              | ws your request wa            | as canceneu.                               |           |   |  |  |  |
|    | hete                                                                                                    | CST LIST                      |                                            |           |   |  |  |  |
|    | Create New Request                                                                                                    |                               |                                            |           |   |  |  |  |
|    |                                                                                                    |                               |                                            |           |   |  |  |  |
|    | Current Back                                                                                                    |                               |                                            |           |   |  |  |  |
|    | Current Past                                                                                                    |                               |                                            |           |   |  |  |  |
|    |                                                                                                    | Type<br>Departice             | Start Date  End Date Oping/2015 Oping/2015 | Status    |   |  |  |  |
|    |                                                                                                    | Time off - SLT Sick Leave Tak | e 09/22/2015 09/22/2015                    | Cancelled |   |  |  |  |
|    |                                                                                                    |                               | 001212010                                  |           | - |  |  |  |
|    |                                                                                                    |                               |                                            |           | 1 |  |  |  |